## **Add New Contact**

Attention students: Your mentor/advisor/chair must have logged in one time prior to adding you to their application. You will not be filling out a contact form for your mentor/advisor/chair. Instead, if you cannot find your contact in the system, you will need to ask your mentor/advisor/chair to log in for the first time.

If an external researcher is not in the IRBManager database, you can add a contact by following the steps below.

- 1. If you are not logged into IRBManager, do so.
- 2. From the dashboard, click Start xForm

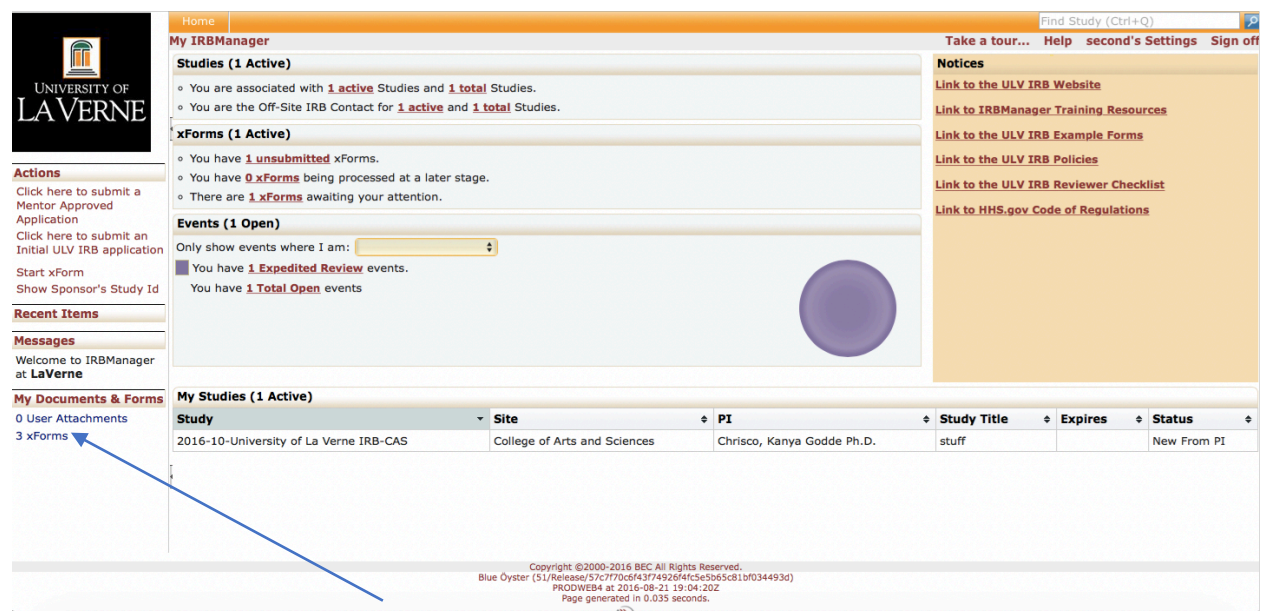

3. Click on New Contact Form

| UNIVERSITY OF<br>LAVERNE |                                                        |                                                                                                    |  |  |  |  |  |  |
|--------------------------|--------------------------------------------------------|----------------------------------------------------------------------------------------------------|--|--|--|--|--|--|
|                          |                                                        | Filter:                                                                                                    |  |  |  |  |  |  |
| Select x                 | Select xForm to start                                  |                                                                                                    |  |  |  |  |  |  |
| Action                   | Form (Click to start)                                  | Description                                                                                                    |  |  |  |  |  |  |
|                          | Initial ULV IRB Application                            | Please use this form for all new applications for the Institutional Review Board.                                                                                                    |  |  |  |  |  |  |
|                          | Mentor Approved Human Subjects<br>Research Application | The Mentor Approved Human Subjects Research Application is for research involving human subjects that does not need to be approved by the Institutional Review<br>Board based on specific qualifications/requirements.     |  |  |  |  |  |  |
|                          | New Contact Form                                       | Please use this form to add a new contact to IRB Manager.                                                                                                    |  |  |  |  |  |  |
|                          | *                                                      | Copyright ©2000-2016 BEC All Rights Reserved.<br>Blue Öyster (24/Relosse/4020115299613/doc6434ac1d50662233/5a789)<br>Plue Öyster (24/Relosse/402011529964)<br>Page generated in 0.011 seconds.<br>Powered & W D IRBManager |  |  |  |  |  |  |

4. The contact form will pop up. Complete at bare minimum the researcher's name and email address. The contact can complete the rest of the information when they are emailed via IRBManager.

|                          | A Collaborators                                | New Contact 🗸                 | Page 1 of 1         | Next |
|--------------------------|------------------------------------------------|-------------------------------|---------------------|------|
|                          |                                                |                               |                     |      |
| I AVERNIE                |                                                |                               |                     |      |
|                          |                                                |                               |                     |      |
| New Contact Form New Cor | ntact                                          |                               |                     |      |
|                          | Submitter                                      |                               | Add Note View Audit |      |
|                          | tester, second                                 |                               |                     |      |
|                          | Email: irb@laverne.edu                         | Business: 909-448-4564        |                     |      |
|                          |                                                |                               |                     |      |
|                          | Please answer all relevant questions to create | a new contact in IRB Manager. | Add Note            |      |
|                          | New Contact Prefix (Required)                  |                               | Add Note            |      |
|                          |                                                |                               |                     |      |
|                          |                                                |                               |                     |      |
|                          | New Contact First Name (Required)              |                               | Add Note            |      |
|                          |                                                |                               |                     |      |
|                          |                                                |                               |                     |      |
|                          | New Contact Middle Initial                     |                               | Add Note            |      |
|                          |                                                |                               |                     |      |
|                          | Now Contact Last Name (Required)               |                               | Add Note            |      |
|                          | New Contact Last Name (Required)               |                               | Add Note            |      |
|                          |                                                |                               |                     |      |
|                          | New Contact Suffix                             |                               | Add Note            |      |
|                          |                                                |                               |                     |      |
|                          |                                                |                               |                     |      |
|                          | New Contact Degree                             |                               | Add Note            |      |
|                          |                                                |                               |                     |      |

5. At the bottom of the form, click **Next** when you have input the contact's information.

| New Contact Email (Required)                                                                                                    | Add Note |
|----------------------------------------------------------------------------------------------------|----------|
|                                                                                                    |          |
| New contact affiliation/position with ULV? (Required)                                                                                                    | Add Note |
|                                                                                                    |          |
| New Contact Phone Number                                                                                                    | Add Note |
|                                                                                                    |          |
| After you click Next and then click Submit, the contact details will be added to IRBManager and the contact you input should receive an email containing login information. A confirmation email from IRB Manager should follow this submission. | Add Note |
| Next Save for Later View Questions with Notes PDF                                                                                                    |          |
| Copyright ©2000-2016 BEC All Rights Reserved.                                                                                                    |          |
| Blue Öyster (24/Reises/e0230115/2364)70/c614-ac.105/66223375a789)<br>PROWEB4 z-06-09/23149362<br>Page generated in 0.033 seconds.                                                                                                    |          |
| Powered by 🋞 IRBManager                                                                                                    |          |

## 6. Click **Submit** on the next screen.

| 🛞 IRBManager |                                                                                                    |
|--------------|----------------------------------------------------------------------------------------------------|
|              |                                                                                                    |
|              | You've completed the form. You can now either save the form for later revision, or submit it.                                                                                          |
|              | Save for Later Print Submit                                                                                                    |
|              | Copyright @2000-2016 BEC All Rights Reserved.<br>Blue Oyster (24/Release/1020115d20617dec1144ac1d5b622315a789)<br>PRODWEB4 at 2016-06-08 03-31:182<br>Page generated in 0.020 seconds. |
|              | Powered By 🛞 IRB Manager                                                                                                    |

## 7. A confirmation page will appear.

| UNIVERSITY OF<br>LAVERNE                                                                                                    |                        |
|----------------------------------------------------------------------------------------------------|------------------------|
|                                                                                                    | Sunday Aug 07 11:43 PM |
| Form Submitted                                                                                                    |                        |
| Your form has been submitted. You may close this window.                                                                                                    |                        |
| Coryonia 62000.2015.BEC MI Robert Reserved.<br>Blue Oyster (24/Relasse/402301/2526/12560/12630/14541/2566/12231/5a789)<br>RPD0VEE4 at 2015-09-09 03:43:322<br>RPD0VEE4 at 2015-09-09 03:43:322<br>Powered by (26) IRBManager |                        |